### T R I A L INTERACTIVE

## How to Mark a Site as Closed TI v 10.4

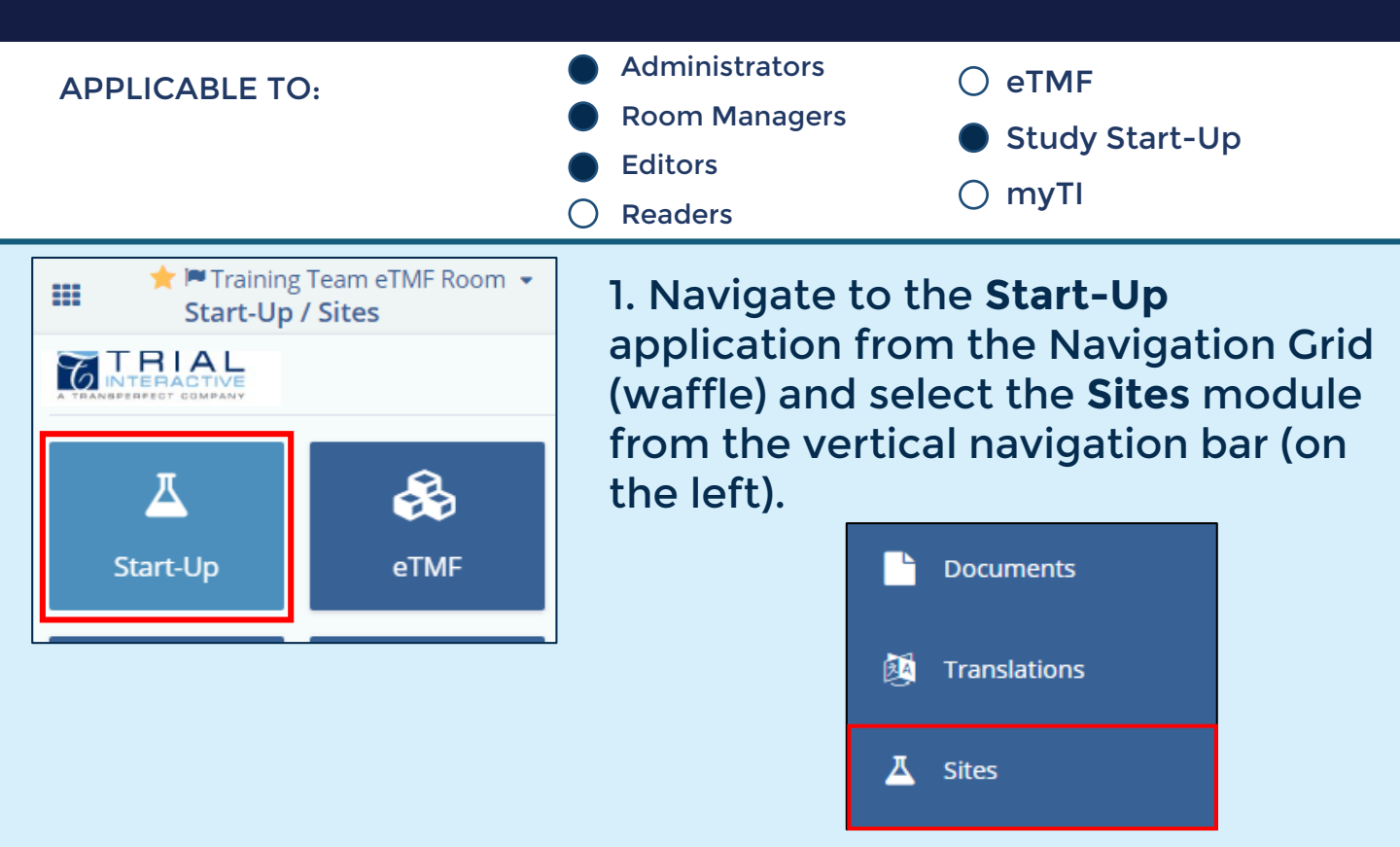

# 2. Locate the Active Site you wish to mark as **Closed**, select it and click on **Edit** to open site settings.

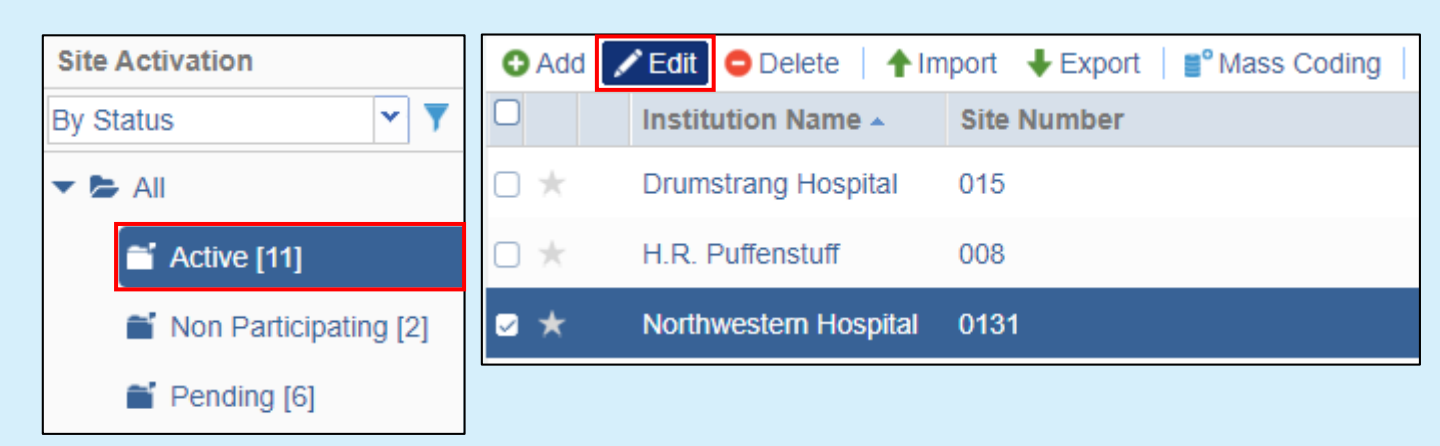

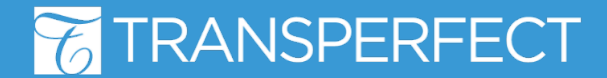

TI v10.4 November 2022 Page 1 of 3 T R I A L INTERACTIVE

Save 🛛 🛽 Save

< |

Site 3 / 11

ы

Profile

# 3. Click the Close Site button at the bottom of the

Close Site

Grid

page to begin closing the site.

4. Enter the **Effective Closure Date** and **Closure Comments**, then click **Next**.

5a. Select the documents that should get published to the eTMF by checking the box next to each **document type** icon Set Investigative Site Status

Please choose effective closure date and provide some comments

Step 1 of 3: Set site status

Effective Closure
Date:\*

Closure Comments:\*

Closure Comments:\*

Closure Comments:\*

Closure Comments:\*

Closure Comments:\*

Closure Comments:\*

Closure Comments:\*

Closure Comments:\*

Closure Comments:\*

Closure Comments:\*

Closure Comments:\*

Closure Comments:\*

Closure Comments:\*

Closure Comments:\*

Closure Comments:\*

Closure Comments:\*

Closure Comments:\*

Closure Comments:\*

Closure Comments:\*

Closure Comments:\*

Closure Comments:\*

Closure Comments:\*

Closure Comments:\*

Closure Comments:\*

Closure Comments:\*

Closure Comments:\*

Closure Comments:\*

Closure Comments:\*

Closure Comments:\*

Closure Comments:\*

Closure Comments:\*

Closure Comments:\*

Closure Comments:\*

Closure Comments:\*

Closure Comments:\*

Closure Comments:\*

Closure Comments:\*

Closure Comments:\*

Closure Comments:\*

Closure Comments:\*

Closure Comments:\*

Closure Comments:\*

Closure Comments:\*

Closure Comments:\*

Closure Comments:\*

Closure Comments:\*

Closure Comments:\*

Closure Comments:\*

Closure Comments:\*

Closure Comments:\*

Closure Comments:\*

Closure Comments:\*

Closure Comments:\*

Closure Comments:\*

Closure Comments:\*

Closure Comments:\*

Closure Comments:\*

Closure Comments:\*

Closure Comments:\*

Closure Comments:\*

Closure Comments:\*

Closure Comments:\*

Closure Comments:\*

Closure Comments:\*

Closure Comments:\*

Closure Comments:\*

Closure Comments:\*

Closure Comments:\*

Closure Comments:\*

Closure Comments:\*

Closure Comments:\*

Closure Comments:\*

Closure Comments:\*

Closure Comments:\*

Closure Comments:\*

Closure Comments:\*

Closure Comments:\*

Closure Comments:\*

Closure Comments:\*

Closure Comments:\*

Closure Comments:\*

Closure Comments:\*

Closure Comments:\*

Closure Comments:\*

Closure Comments:\*

Closure Comments:\*

Closure Comments:\*

Closure Comments:\*

Closure Comments:\*

Closure Comments:\*

Closure Comments:\*

Closure Comments:\*

Closure Comments:\*

Closure Comments:\*

Closure Comment

#### OR

5b. Choose to publish **all documents** to the eTMF by clicking the box at the top. Then click **Next**.

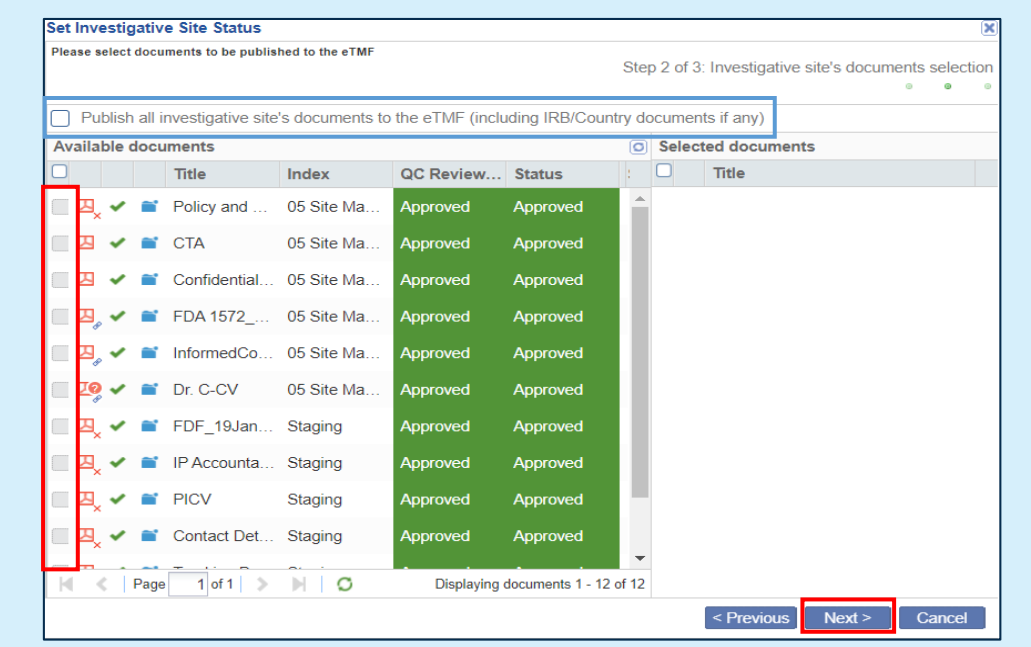

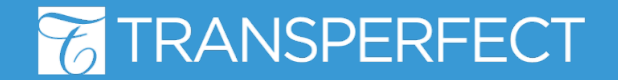

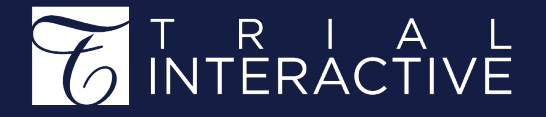

# 6. A summary of the closing actions will display. Click **Close** to confirm and finish the process.

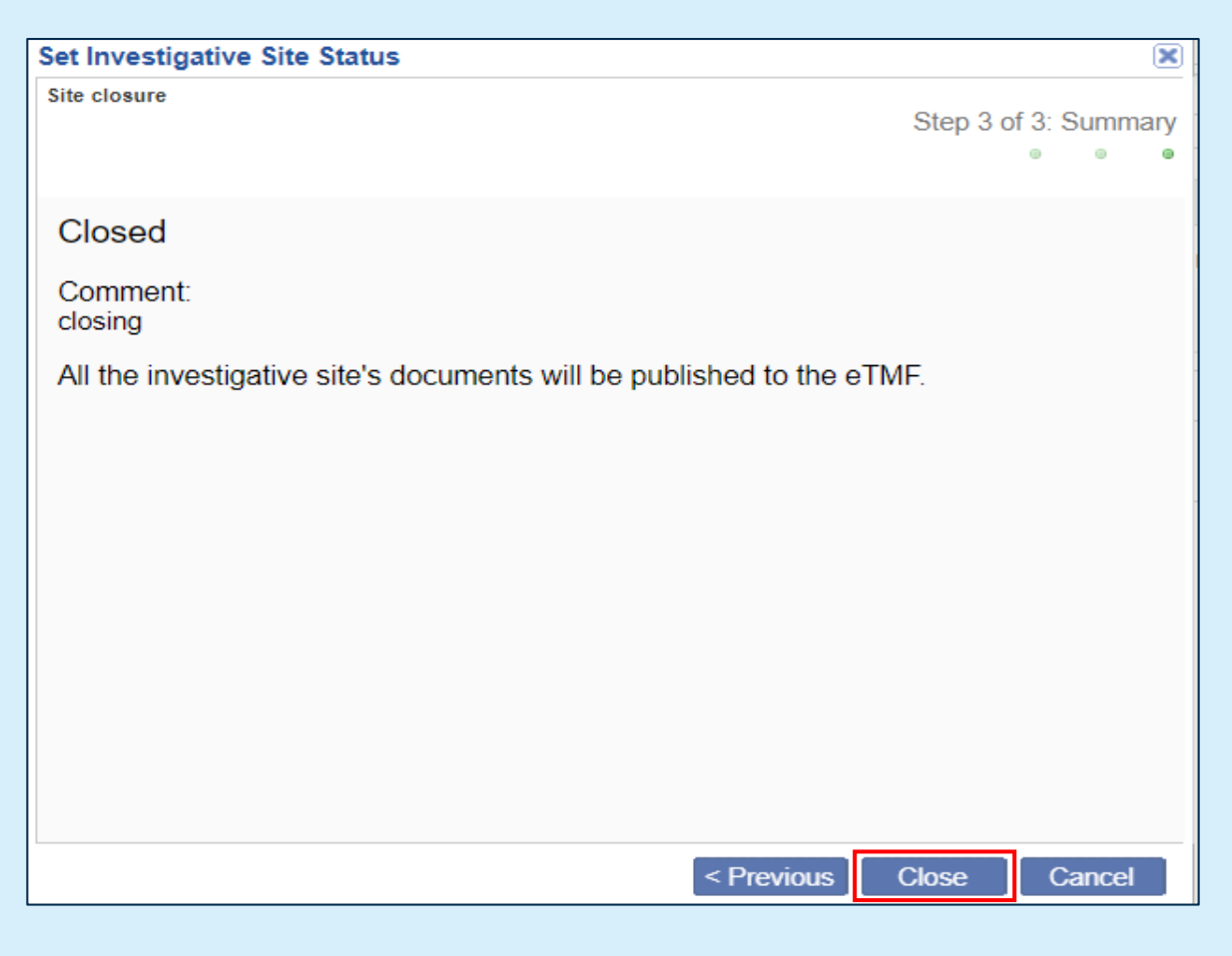

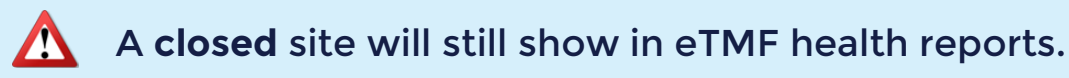

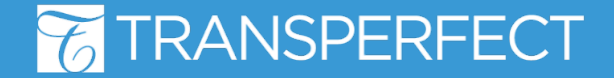